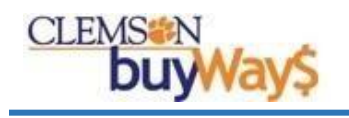

Beginning 7/1/2020, RICOH was awarded the Clemson Employee Badge Contract 127178576. New badge orders can be placed using the RICOH punch-out. In order to provide seamless reliability, Procurement and Business Services worked with the supplier to ensure all badge orders are invoiced electronically. Please remember that a receipt is always necessary to complete the Procurement Cycle. You should be performing the same steps on receipting as you do on Staples orders/ invoices. Below are steps for a reference guide to follow when ordering badges from RICOH.

| 127178576<br>Clemson Employee Badges |                                                    |                      |          |               |          |  |  |
|--------------------------------------|----------------------------------------------------|----------------------|----------|---------------|----------|--|--|
| Supplier:                            | Ricoh USA, Inc (Campus PRINT Shop & Mail Services) | Start Date:          | 3/1/2020 | Version Type: | Original |  |  |
| Contract Type:                       | Clemson Contracts                                  | End Date:            | 2/2/2021 | Renewal No.:  | 0        |  |  |
|                                      |                                                    | Active for Shopping: | Yes      |               |          |  |  |

Step 1). On the buyWays shopping homepage locate the **RICOH Service Center: Badges, Business Cards, MFD & Printer Orders** 

1.1). Click on the RICOH Online & @Dillard Bldg punch-out icon.

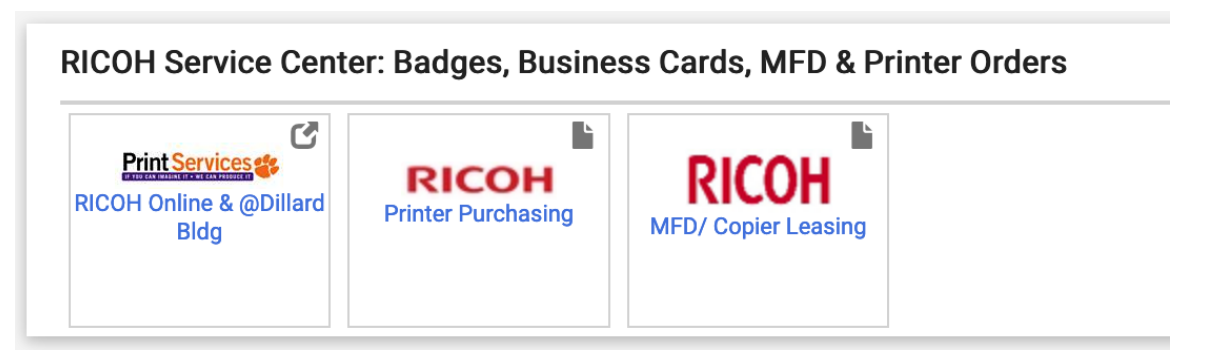

Step 2). Click Go under Name Badge. You have two choices of badges to choose form.2.1). Select Click Here on the badge you wish to purchase.

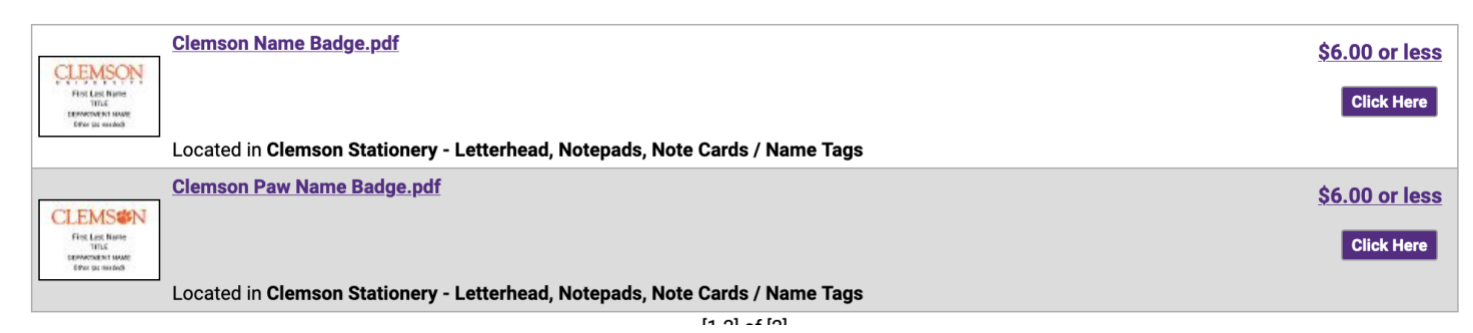

2.2). Read the instructions and fill in **First Name, Last Name, Title**, and **Department Name** fields. There is an additional field.

2.3). Click **Update Preview** to refresh the image.

Open Summary

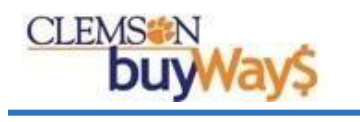

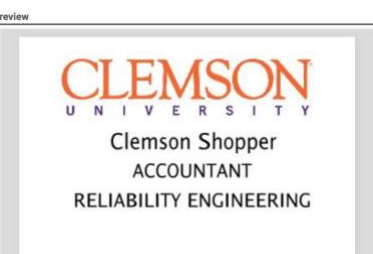

2.4). Click Add to Cart

Step 3). Before the *Final Review*, update **Clemson Name Badge** to the name entered in Step 2.

3.1). Select the Pencil. Enter the First and Last Name that will appear on the badge. Click Update

| Item 1 PLE                           | ASE           | RENAME YOUR ITEM BELOW             |
|--------------------------------------|---------------|------------------------------------|
| CLEMSON<br>Hist List Nume            | Clem<br>1 Pag | son Name Badg (Card Merge) 🥜<br>ge |
| EPPARTMENT MANE<br>EPPar (as readed) |               | Rename Item                        |
| CLICK TO ADD SPEC                    |               | Item FirstName LastName            |
|                                      |               | Cancel Update                      |

Step 4). Click Click for Final Review

- 4.1). Click Place Order
- 4.2). Click Return Cart to Procurement System

### Click button to submit requisition to BuyWays

You must click the button below which will return you to BuyWays and submit the order for approval. If your order is approved, you will receive a notification email and your order will be forwarded to the print center for fulfillment.

| Order                             | Order Summary                  |                    |            |               |  |  |  |  |
|-----------------------------------|--------------------------------|--------------------|------------|---------------|--|--|--|--|
| Return Cart to Procurement System |                                |                    |            |               |  |  |  |  |
| Qty                               | Item / Form #                  | Workgroup / Folder | Price Each | Extended Cost |  |  |  |  |
| 1                                 | Clemson Name Badg (Card Merge) | shopper            | \$6.00000  | \$6.00        |  |  |  |  |
| Tax Total                         |                                |                    |            |               |  |  |  |  |
|                                   | Total Price                    |                    |            |               |  |  |  |  |

© 2001-2020 Rochester Software Associates, Inc. All rights reserved.

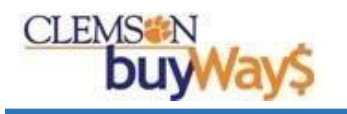

## Step 5). Change Contract of line item inside of buyWays.

5.1). Check the box next to the line item and select Remove Contract from selected lines

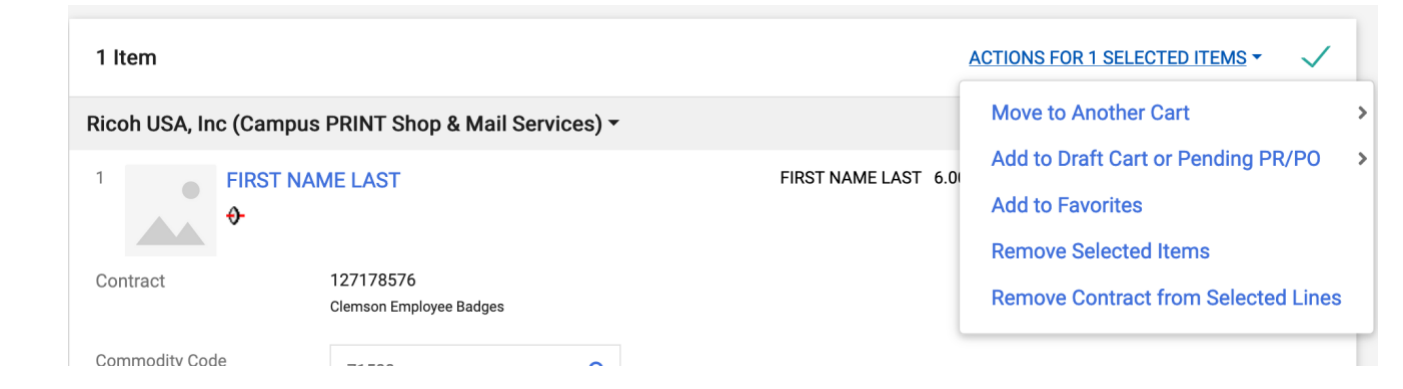

5.2). Select choose contract...

Ricoh USA, Inc (Campus PRINT Shop & Mail Servi

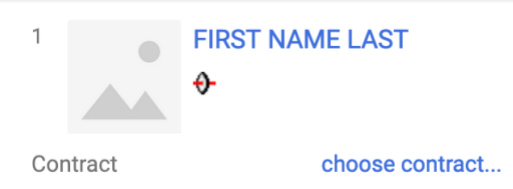

# 5.3). Choose the 127178576 (Clemson Employee Badges) option

Step 2: Select a Contract

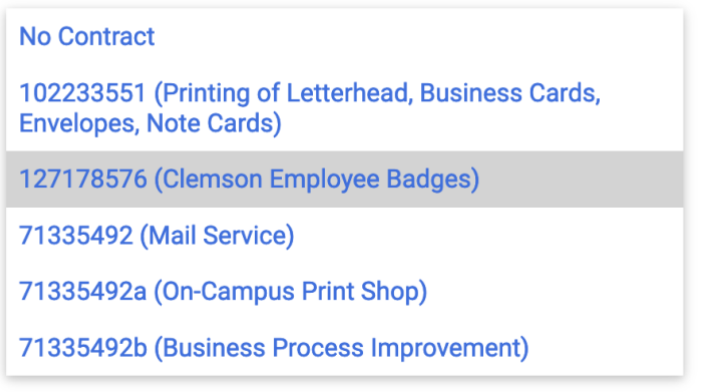

## 5.4). Finally Proceed To Checkout or Assign Cart to Requisitioner

| Estimate (6.42 USD)          |      |  |  |
|------------------------------|------|--|--|
| Subtotal                     | 6.00 |  |  |
| Sales Tax                    | 0.42 |  |  |
| Use Tax                      | 0.00 |  |  |
| Shipping                     | 0.00 |  |  |
| Handling                     | 0.00 |  |  |
|                              | 6.42 |  |  |
| PROCEED TO CHECKOUT          |      |  |  |
| ASSIGN CART TO REQUISITIONER |      |  |  |

Step 6). Invoice Processing. RICOH invoices for badges electronically. No manual approval steps. A receipt is necessary as defined in the <u>Procurement Policy</u>.

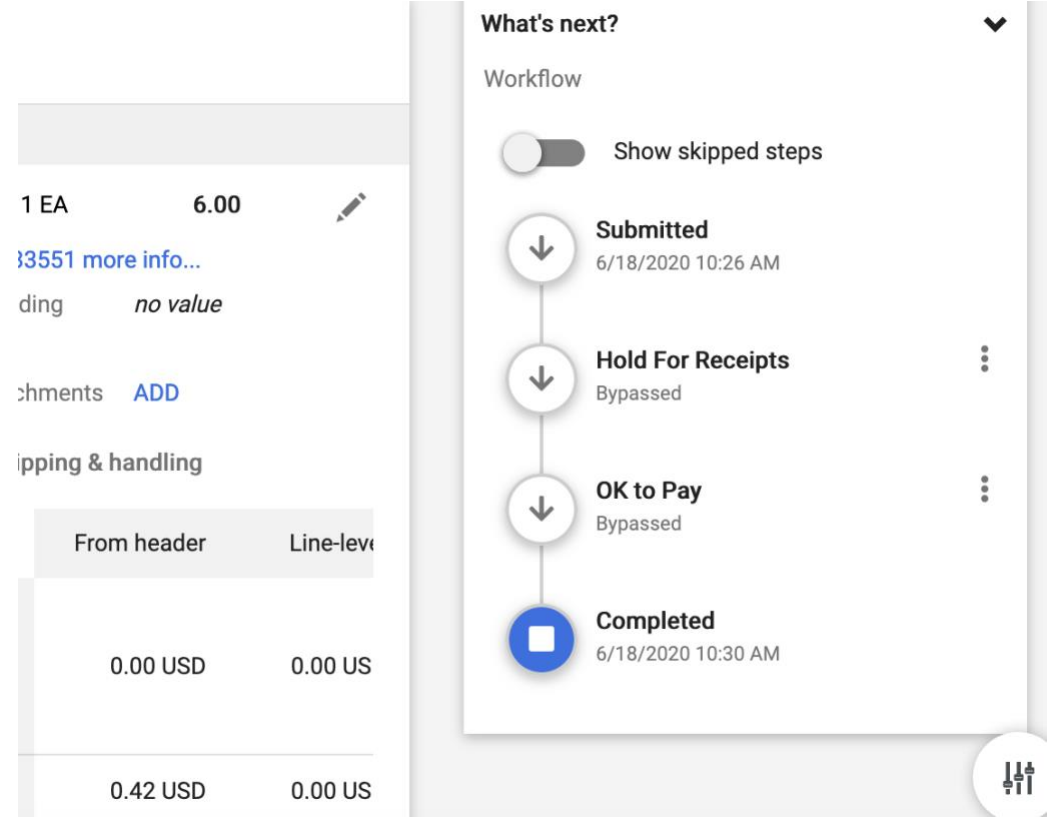

#### Additional Resource Links

Reviewing the Procurement Guidelines Reviewing How-to-buy Why Use buyWays What is Supplier Registration Procurement Announcements Frequently Asked Questions

Approved by: Penni Douglas, Kevin Finan, Justin Parker, and John Kozlowski